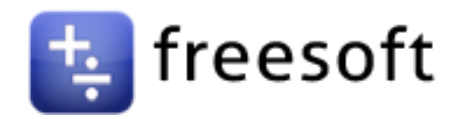

## Vejledning til godkendelse af Freesoft som indberetter til SKAT

- 1. Gå ind på skat.dk
- 2. Log på som erhverv

| ×                                     |                              | rerv Q : 1 🔓 Log på |
|---------------------------------------|------------------------------|---------------------|
| V Log på som borger                   | Log på som erhverv           | 🛞 Læs op            |
|                                       | Log på som erhverv med MitID |                     |
| · · · · · · · · · · · · · · · · · · · | Log på med TastSelv-kode     |                     |
| \$                                    | Bestil kode                  |                     |
|                                       |                              |                     |

3. Klik på " Profil og Kontaktoplysninger".

### Erhverv

| Du kan se de fleste kommende og overskredne frister øverst her på forsiden.                                                              |                                                                                                    |                                                                                                    |  |  |
|----------------------------------------------------------------------------------------------------|----------------------------------------------------------------------------------------------------|----------------------------------------------------------------------------------------------------|--|--|
| Se fristerne for A-skat og få overblik over alle frister her                                                                             |                                                                                                    |                                                                                                    |  |  |
| Vær opmærksom på, at en negativ angivelse ikke bliver udbetalt, hvis du har e<br>Skattekontoen.                                          | n betalingsordning på                                                                                                    |                                                                                                    |  |  |
| Læs mere om betolingsordninger                                                                                                    |                                                                                                    |                                                                                                    |  |  |
|                                                                                                    |                                                                                                    |                                                                                                    |  |  |
| Ansatte                                                                                                    | Moms                                                                                                    | Told                                                                                                    |  |  |
| > Indberet løn, feriepenge, honorar, pension m.m.                                                                                        | > Indberet og ret moms, Moms One Stop Shop, EU-salg uden moms mm.                                                                                     | <ul> <li>Adgang til toldsystemer</li> </ul>                                                                                                    |  |  |
| <ul> <li>Punktafgifter</li> <li>Indberet og betal punktafgifter, ret og se tidligere indberetninger og få<br/>adgang til EMCS</li> </ul> | <ul> <li>Skat for selskaber m.fl.</li> <li>Indberet selskabsskat, acontoskat, udbytteskat, land for land-rapporter og se skatteoplysninger</li> </ul> | <ul> <li>Øvrige indberetninger</li> <li>Indberet i Motorregistret, indberet pension (PAL, PAF og PERE), værdipopirer (AKSA), rente m.fl, ret betalinger i leverandørserviceaftaler, find blanketter m.m.</li> </ul> |  |  |
| Skattekontoen > Se din kontostatus og betal, hvad du skylder                                                                             | Kontakt > Skriv til os, og se svar fra os                                                                                                    | Profil- og kontaktoplysninger     Se og ret dine profiloplysninger, og se dit registreringsbevis                                                                                                    |  |  |

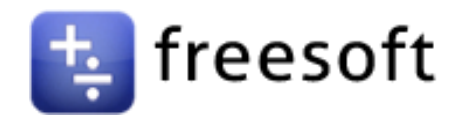

4. Klik på "Rettigheder og adgange til TastSelv" i menuen til højre.

# Profil- og kontaktoplysninger

Her kan du se og rette i virksomhedens profil- og kontaktoplysninger og styre rettigheder.

Du kan også hente din virksomheds registreringsbevis eller bevis for ophør.

### Har du brug for hjælp?

- Guide: Tilmeld din virksomhed til Revisorordning
- <u>Guide: Giv medarbejdere adgang til virksomhedens TastSelv</u>
   <u>Erhverv</u>
- <u>Guide: Giv medarbejdere adgang til kundens Tastselv Erhverv</u> (for rådgivere)
- Guide: Giv revisor eller rådgiver ret til at indberette for

### Kontakt- og tilmeldingsoplysninger

 Se og ret kontaktoplysninger, adgangskode, og områder du vil modtage meddelelser om

### Rettigheder og adgange til TastSelv

 Giv medarbejdere, revisor og andre adgang til at indberette og se virksomhedens oplysninger

### Se registrerings- og ophørsbevis

5. Klik på "Autoriser revisor m.fl." i menuen til højre.

## Rettigheder og adgange til TastSelv

Her kan du give fx revisor, medarbejdere og andre lov til at indberette på vegne af virksomheden.

#### Mangler du et menupunkt?

Hvis du mangler et menupunkt, er det muligvis, fordi du ikke har de rette rettigheder. Du skal kontakte virksomhedens Mitld-administrator, som kan give dig de specifikke rettigheder og adgange.

### Aktiver administration af brugerrettigheder

> Aktiver modulet til administration af MitID brugerrettigheder.

### Aktiver eller deaktiver TastSelv-kode

 Aktiver eller deaktiver virksomhedens adgang med TastSelv-kode på cvr-nr eller SE-nr

### Administrer rettigheder og roller til TastSelv

> Opret og ret dine medarbejderes roller og rettigheder for MitID bruger til TastSelv Erhverv

### Administrer MitID og medarbejdersignatur

> Se oversigt over virksomhedens medarbejdersignaturer og RID-koder, tildel roller og slet inaktive medarbejdersignaturer

### Autoriser revisor m.fl.

> Giv revisor eller andre lov til at indberette

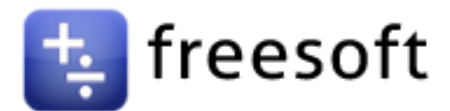

- 6. Vælg "NemVirksomhed adgang for regnskabssystemudbyder" under Rettighed.
- 7. Klik på pilen.
- 8. Indtast din revisors cvr.nr. (Freesoft ApS 21177539)
- 9. Klik på pilen. (slutdato vælges automatisk)
- 10. Klik på "Gem".

| Autorisér revisor/rådgiver                                                                                                    |                                                      |
|----------------------------------------------------------------------------------------------------|------------------------------------------------------|
| Logget ind med                                                                                                    |                                                      |
| Du kan give andre virksomheder lov til at indberette på vegne af din virksomhed i TastSelv Erhverv.                                                                                                    |                                                      |
| Den virksomhed, du ønsker at autorisere, skal forinden have accepteret at indberette på vegne af klienter. Det gør de ved at tilmelde sig Revisorordningen i TastSelv Erhverv, unde                                                                                                    | er Profil, Rettigheder til TastSelv, Revisorordning. |
| Autorisation foretages pr. rettighed, fx Moms. Læs mere om, hvad de enkelte 🕈 <u>rettigheder giver adgang til</u> .                                                                                                    |                                                      |
| Skemaet indeholder virksomhedens oprettede autorisationer og muligheden for at slette eller oprette nye autorisationer.                                                                                                    |                                                      |
| Oprettede autorisationer kan ses nederst og du laver nye ved at:                                                                                                    |                                                      |
| 1. Vælge den rettighed du vil autorisere for og trykke på pilen til højre for listen.<br>2. Indtaste cvr./se-nummer for den virksomhed, der skal autoriseres, og trykke på pilen til højre for cvr./se-nummer.<br>3. Indtaste aventuel sludato for autorisationen (autorisation for adgang til virksomhedens "Skatteoplysninger" kan maximalt gælde i fem år)<br>4. Tryk på "Gem" for at autorisere |                                                      |
| Fjern     Rettighed     1     21     CVR-13 tr.     Firmanavn ▲       *     *     *     *     *       NemVirksomhed - adgang for regns V     >     21177535     >                                                                                                    | Slutdato<br>*<br>19-11-2027                          |